# Stepwise Guide to pay using PayPal Payment Gateway

O 00:00

 $\Box$ 

GET FREE ASSISTANCE

 $\nabla$ 

Assignment Help

0

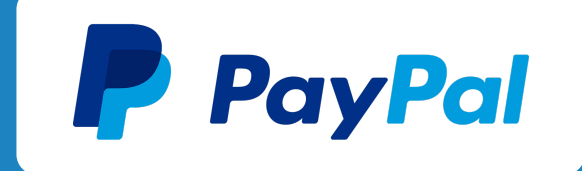

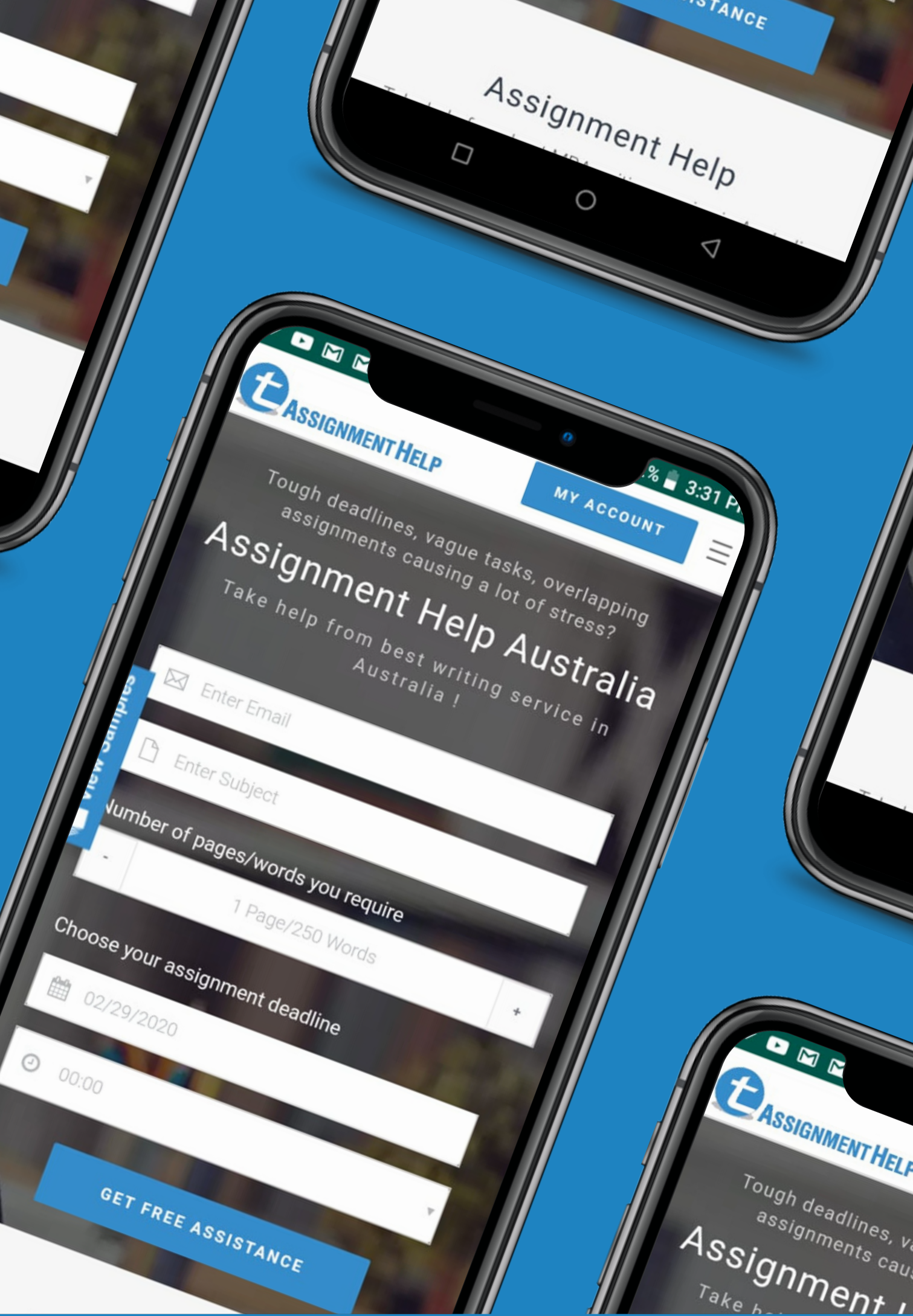

### Step:1

#### After you have logged in the website, go to the Active Assignment section. CLICK on the green colour "Pay" button, as shown in the image below.

#### **Click here**

| NOTE.             |                                |         |               |              |         |                      |        |    |
|-------------------|--------------------------------|---------|---------------|--------------|---------|----------------------|--------|----|
| Please make sure  | your Order moves to "In Progre | ess" st | tatus once yo | u have mad   | e the f | irst payment. If you | have a | ny |
| support@totalassi | gnmenthelp.com with paypal     | payme   | ent screensh  | ts to help u | s resol | ve the query.        |        |    |
| ACTIVE ASSI       | GNMENTS                        |         |               |              |         |                      |        |    |
| Show 10 💙 er      | ntries                         |         |               |              |         |                      |        |    |
| ORDER ID 1        | SUBJECT                        | ţţ      | STATUS        |              | ţţ      | ORDER QUOTE          | ţţ     | F  |
| 7657075           | Building and construction      |         | Pay 27 AU     | D to Start   |         | 54 AUD               |        | (  |
|                   |                                |         |               |              |         |                      |        |    |

Showing 1 to 1 of 1 entries

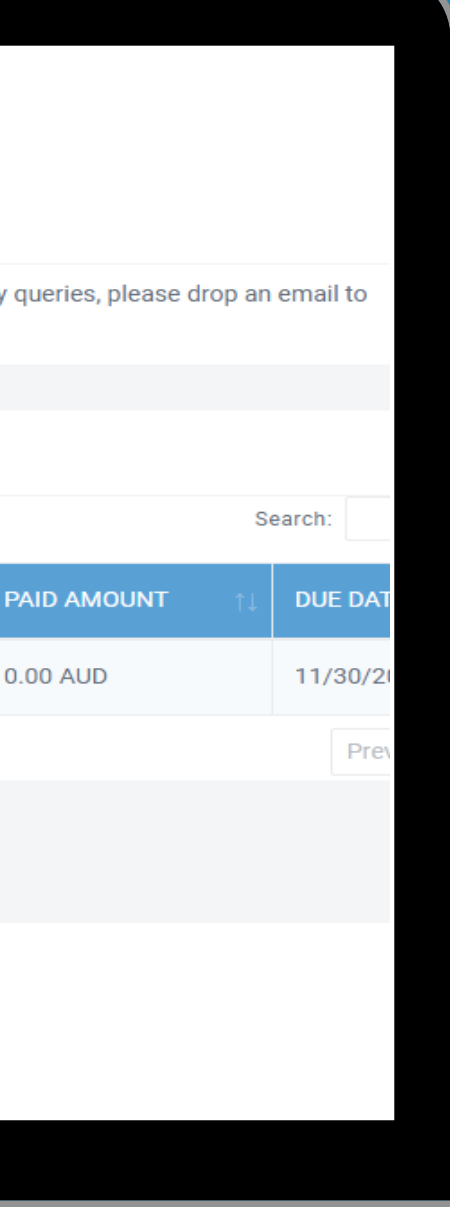

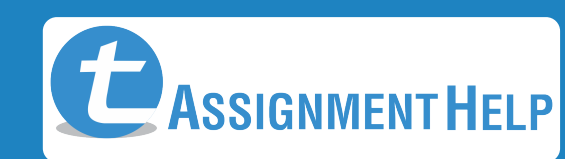

## Step:2

Choose the Pay via PayPal option and click on "Proceed to Pay"

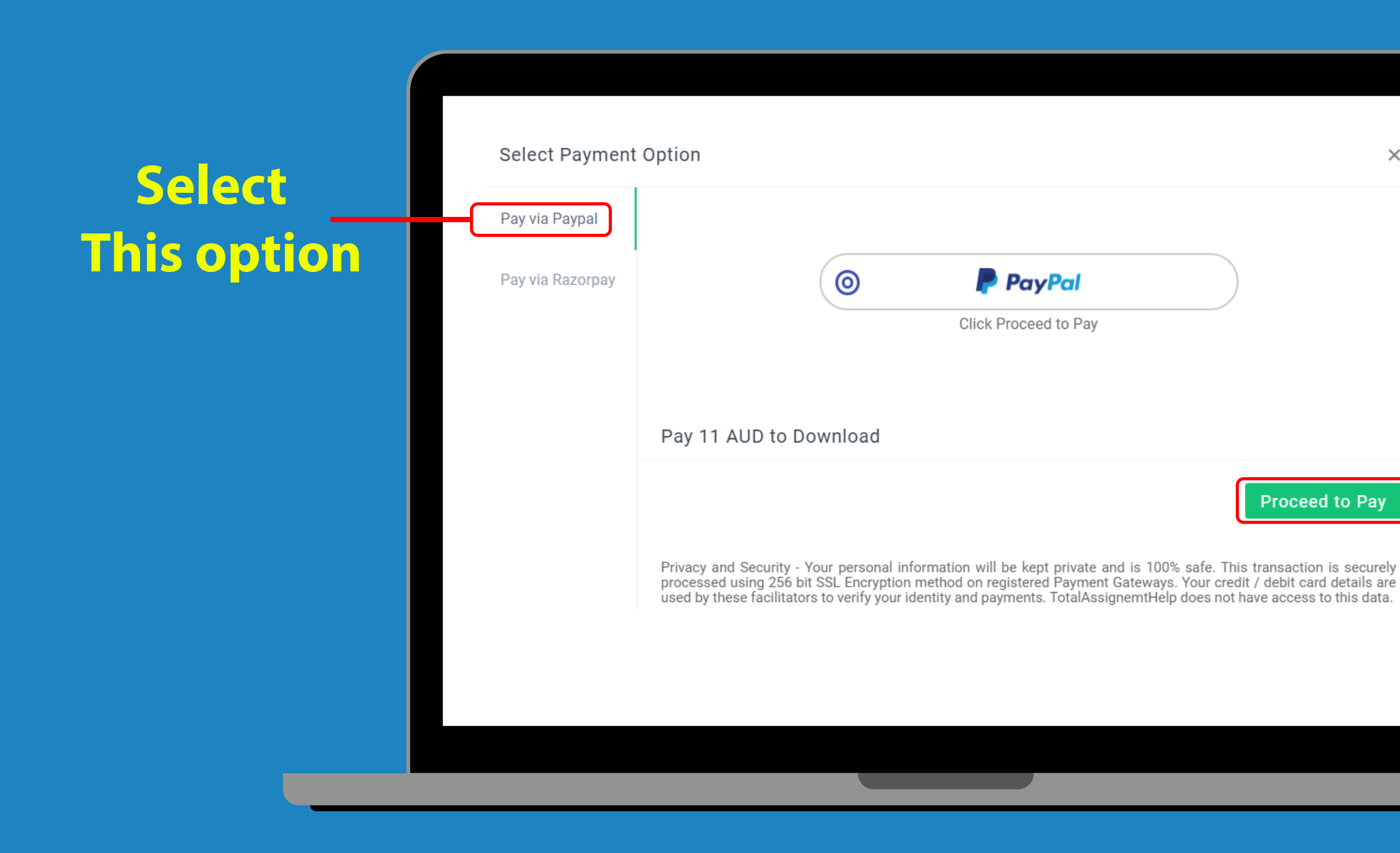

 $\times$ 

**Click on** proceed to p ay

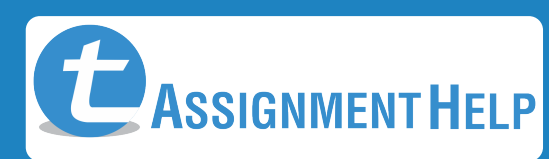

## Step:3

#### Fill in the card details along with your contact number and email. (Make sure to correctly select your Country code while doing so)

| PayPal                      | ີ¦ລີ \$120.00 AUD ∨          |                             |  |
|-----------------------------|------------------------------|-----------------------------|--|
| PayPal Guest Checkout       |                              | Search a country            |  |
| Ve keep your financial inf  | ormation securely encrypted. | (+1) United States          |  |
| Country/region<br>Australia | $\checkmark$                 | (+44) United Kingdom        |  |
|                             |                              | (+1) Canada                 |  |
| Card number                 |                              | (+61) Australia             |  |
| MM/YY<br>Billing address    | CVV                          | (+376) Andorra              |  |
| First name                  | Last name                    | (+971) United Arab Emirates |  |
| Address line 1              |                              | (+93) Afghanistan           |  |
| Address line 2 (optional    | )                            | (+1268) Antigua and Barbuda |  |
| Suburb                      |                              | (+1264) Anguilla            |  |
|                             |                              |                             |  |

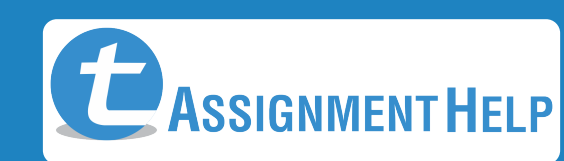

## NOTE : IF YOUR PAYMENTS ARE FAILING

- Ask us to change the Quote "currency" to local currency since paypal allows payments in local currency only.
- What is local currency? Local currency is the currency of the country where you created your paypal account (since paypal accounts are country specific) or the bank's country which issued your credit/debit card if you are using guest checkout flow without logging into your paypal account.

(Eg: A client whose paypal account was created in Australia will have higher success rates if the quote is in AUD. Similarly a US credit card holder (when guest checkout flow is used without logging into your paypal account) will have higher success rate if the quote is in USD.)

We currently support 4 currencies namely AUD, USD, GBP and EUR. If we don't support your currency, ask us to quote in USD for better success rates

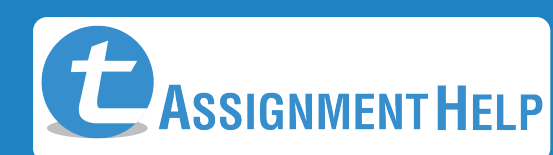

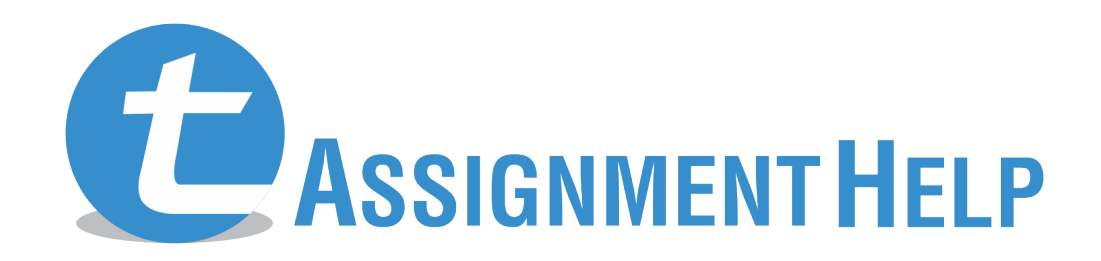

www.totalassignmenthelp.com